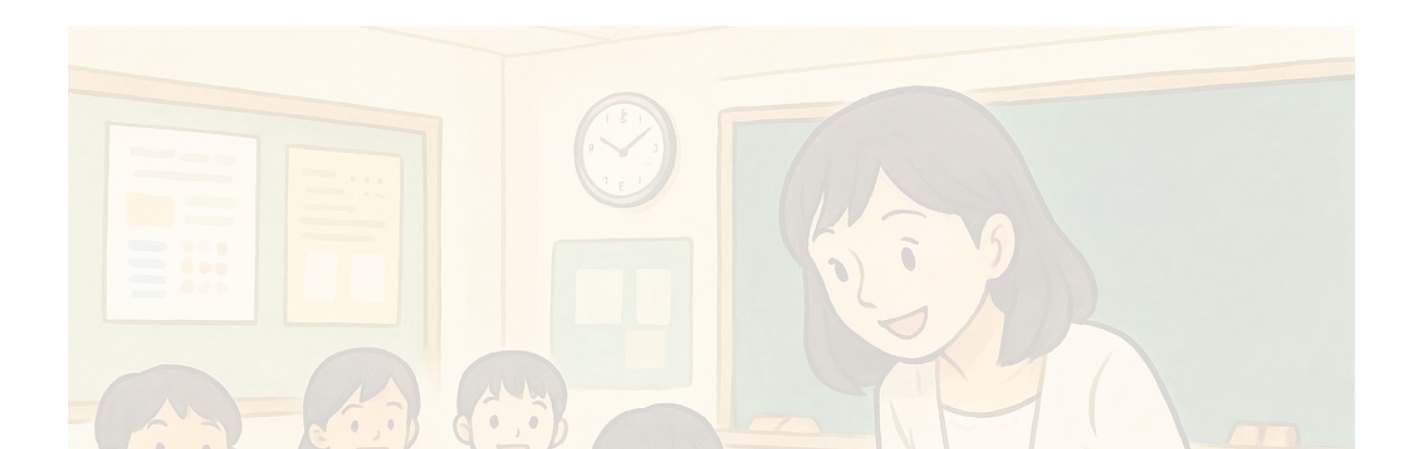

# みらいスクールプラットフォーム(デジタル教科書プラットフォーム) との連携における補足資料

2025年5月 NTTコミュニケーションズ株式会社

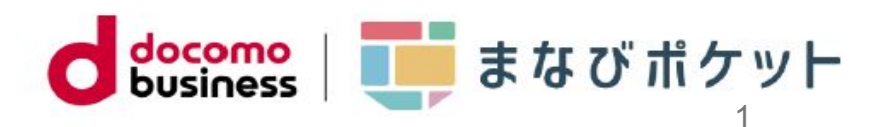

| Contents                                     | No   |
|----------------------------------------------|------|
| みらいスクールプラットフォーム(デジタル教科書プラットフォーム)における画面表示について | 3, 4 |
| iPadから利用する場合の画面遷移について                        | 5    |
| 問い合わせ先                                       | 6    |

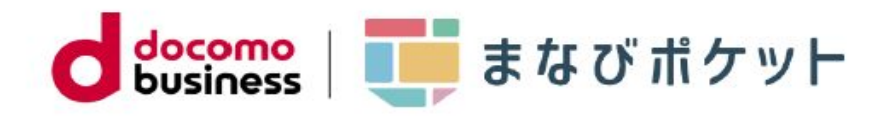

## ■みらいスクールプラットフォーム(デジタル教科書プラットフォーム)における画面表示について①

### デジタル教科書の基本機能においては、デジタル教科書へ直接アクセスする通常利用時と、まなびポケット経由(SSO連携)での利用に 違いはありません。ただし、画面表示など仕様上異なる部分がありますので、1~3をご確認ください。

#### 1. ユーザID表示

コンテンツの表紙画面に、ユーザーIDではなく、まなびポケットの「PFID」 が表示されます。

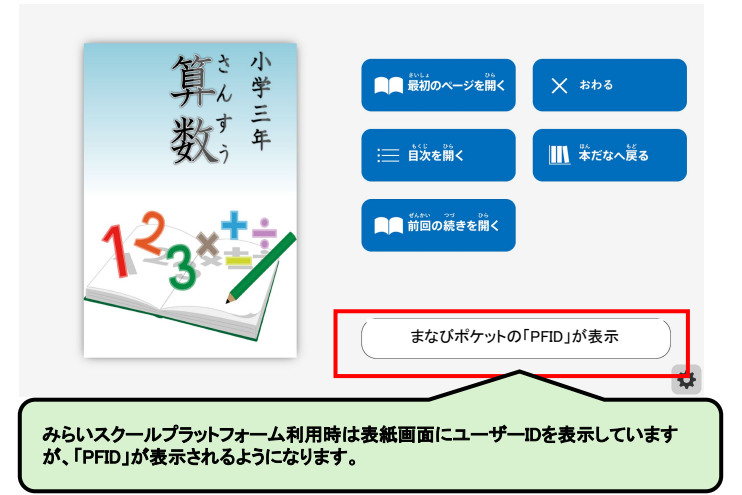

※PFIDはアカウント毎に払い出される一意のIDです。不具合ではありません。

#### 2. 本棚画面表示

まなびポケット利用の場合、最初に本棚は表示されません。 表紙画面やツールバーのボタンから本棚画面へのアクセスも可能です。 その際、以下の仕様差異があります。

①本棚に並ぶサムネイル・・・まなびポケット経由で利用した教科書が、一時的に追加されます
②本棚左上のユーザー名・・・まなびポケットの「PFID」が表示
③本棚左上の学校名・・・・・「学習eポータルから接続」と表示
④クーポンコード登録/パスワード変更/ログアウト・・・使用不可

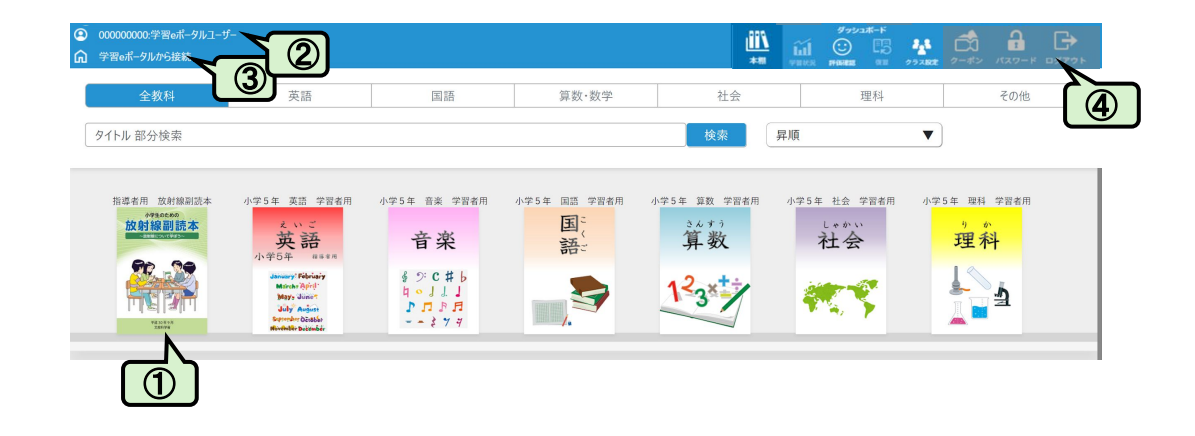

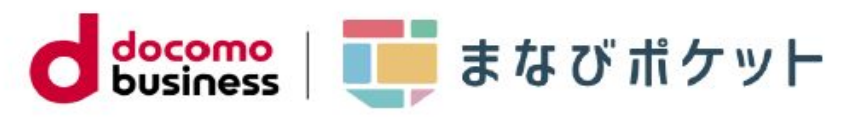

### ■みらいスクールプラットフォーム(デジタル教科書プラットフォーム)における画面表示について②

**デジタル教科書の基本機能においては、通常利用時と、まなびポケット経由(SSO連携)での利用に違いはありません**。 ただし、画面表示など仕様上異なる部分がありますので、1~3をご確認ください。

#### 3. ダッシュボード機能

みらいスクールプラットフォームのダッシュボード機能の詳細については、各教科書会社へ問い合わせをお願いします。

#### (参考)

まなびポケットからSSO連携した「教職員アカウント」で、みらいスクールプラットフォームのダッシュボード機能を利用するための 設定が必要です。ダッシュボード機能の詳細については各教科書会社へ問い合わせをお願いします。 本棚画面からのリンクでダッシュボード画面(自己評価)を開けますが、本機能を活用するためには以下の設定が必要です。

①「教職員アカウント」で「クラス設定」を行う(※学校管理者アカウントは、児童生徒アカウントと同じ画面となります。設定はできません)
②「児童生徒アカウント」で「クラス選択」を行う
③児童生徒がコンテンツ内で「評価登録」を行う

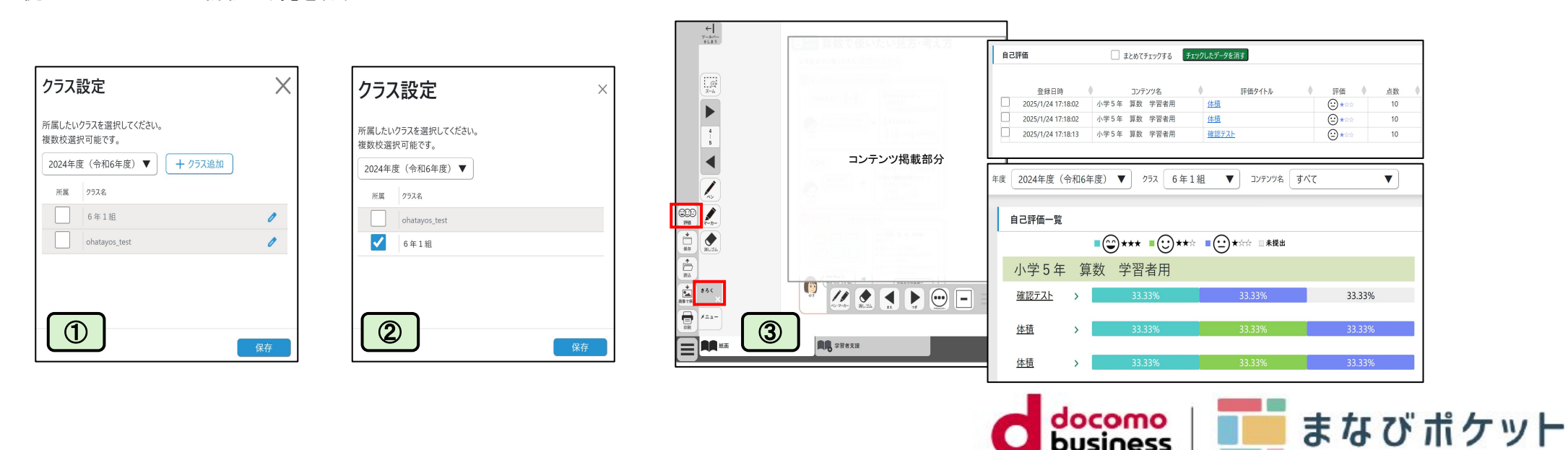

## ■iPadから利用する場合の画面遷移について

まなびポケットからSSO接続で「学習者用デジタル教科書」へアクセスする場合WindowsOS・chromeOS端末と画面遷移が異なります。

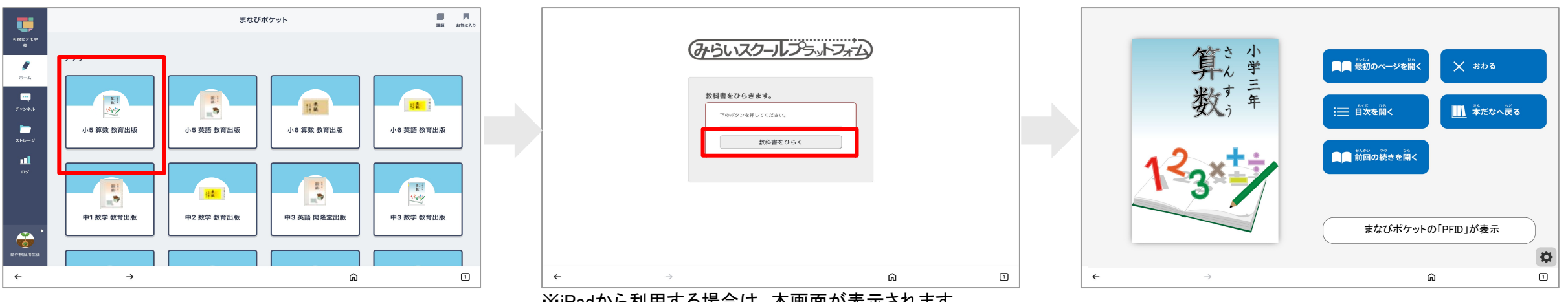

※iPadから利用する場合は、本画面が表示されます。 「教科書をひらく」を押下し次の画面へお進みください。

※みらいスクールプラットフォームの推奨環境はこちらをご確認ください。

https://www.mirai-school.jp/platform/faq/

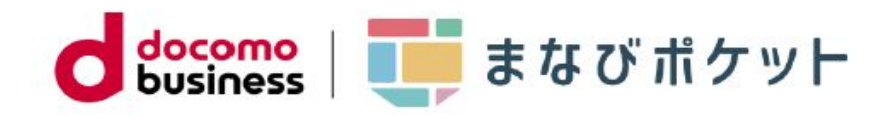

学習eポータル部分(申込・SSOの接続含む)は、各学習eポータル事業者へ、 学習者用デジタル教科書コンテンツ部分は、教科書会社のサポート窓口へ問合せをお願いいたします。

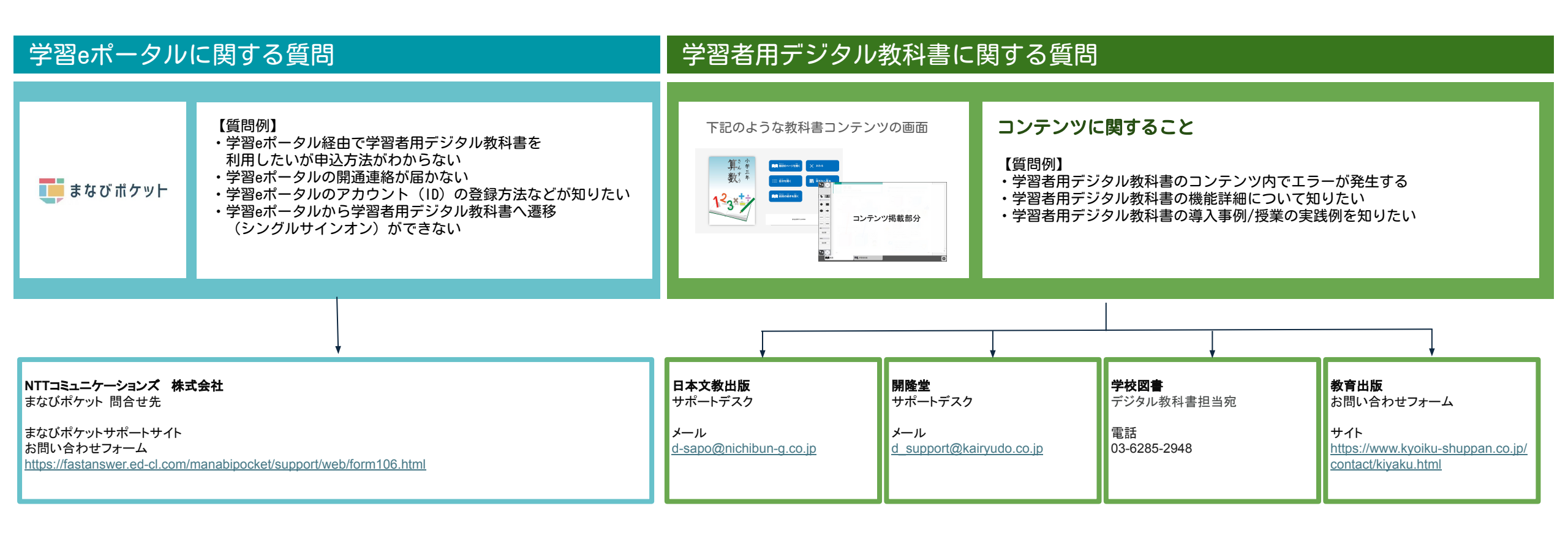